**Technical Documentation** 

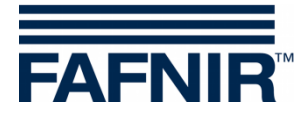

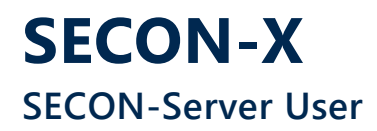

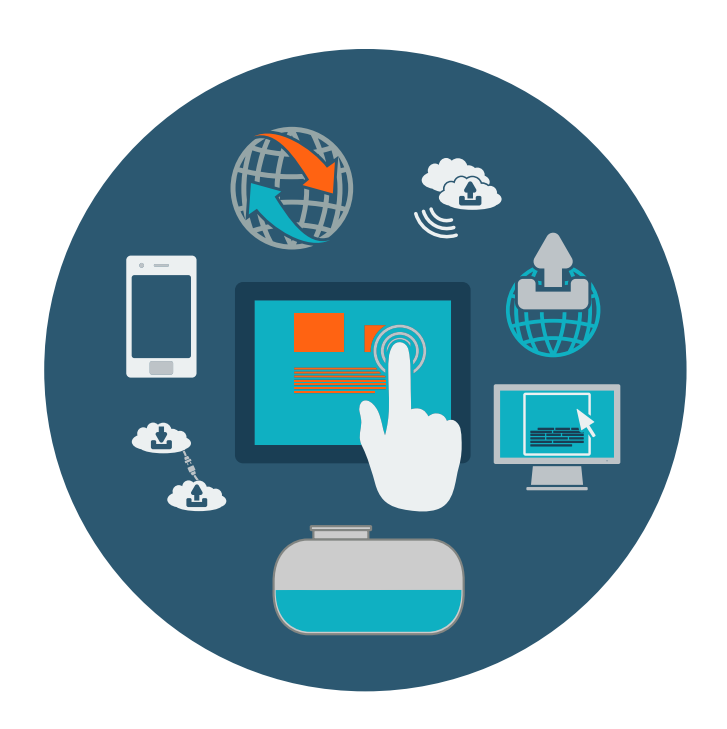

Version: 3 Edition: 2023-07 Art. no.: 350377

FAFNIR GmbH • Schnackenburgallee 149 c • 22525 Hamburg • Germany • T.: +49 / 40 / 39 82 07–0 • Web: www.fafnir.com

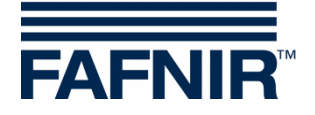

# **Table of Contents**

| 1     | Overview               | 1  |
|-------|------------------------|----|
| 1.1   | SECON-X documentation  | 2  |
| 1.2   | Safety Instructions    | 2  |
| 2     | SECON-Server (User)    | 3  |
| 2.1   | Notes                  | 3  |
| 2.2   | Login                  | 3  |
| 2.3   | Menu "View"            | 4  |
| 2.3.1 | Table                  | 4  |
| 2.3.2 | OSMap                  | 4  |
| 2.3.3 | Station                | 5  |
| 2.4   | Menu "ATG"             | 6  |
| 2.4.1 | Product Qualities      | 6  |
| 2.4.2 | Tanks                  | 6  |
| 2.4.3 | Data                   | 7  |
| 2.4.4 | Snapshot               | 8  |
| 2.4.5 | Sales                  | 8  |
| 2.5   | Menu "Environmental"   | 9  |
| 2.5.1 | Oil Separators         | 9  |
| 2.5.2 | Data                   | 10 |
| 2.5.3 | Oil Separator Diagram  | 11 |
| 2.6   | Menu "VAPOR"           | 12 |
| 2.6.1 | Fuelling Points        | 12 |
| 2.6.2 | Data                   | 13 |
| 2.6.3 | Snapshot               | 15 |
| 2.7   | Menu "Configuration"   | 15 |
| 2.7.1 | Configuration - E-Mail | 16 |
| 2.7.2 | Configuration - Alarms | 17 |
| 2.7.3 | Alarm - E-Mail         | 17 |
| 2.8   | Menu "Info"            | 18 |
| 2.8.1 | Software Version       | 18 |
| 2.8.2 | Software Licence       | 18 |

© Copyright:

Reproduction and translation are permitted solely with the written consent of the FAFNIR GmbH. FAFNIR GmbH reserves the right to make changes to products without prior notice.

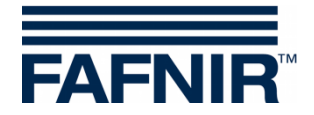

# 1 Overview

**SECON-X** is a universal hardware-software network system for recording, evaluating and displaying gas station data. The system performs the following tasks: Worldwide data access with web interface, local and remote display, remote evaluation, data backup (local and remote), remote diagnosis, and universal data format (XML).

At each single petrol station the data is recorded, displayed and made available locally with one VISY-Command Web or by a combination of VISY-Command/VAPORIX-Control and SECON-Client. A petrol station PC connected to the LAN serves as a local application and the SECON-Server is used for the worldwide transmission of the data. The data is transmitted to the end devices (user clients) by a protected HTTPS connection.

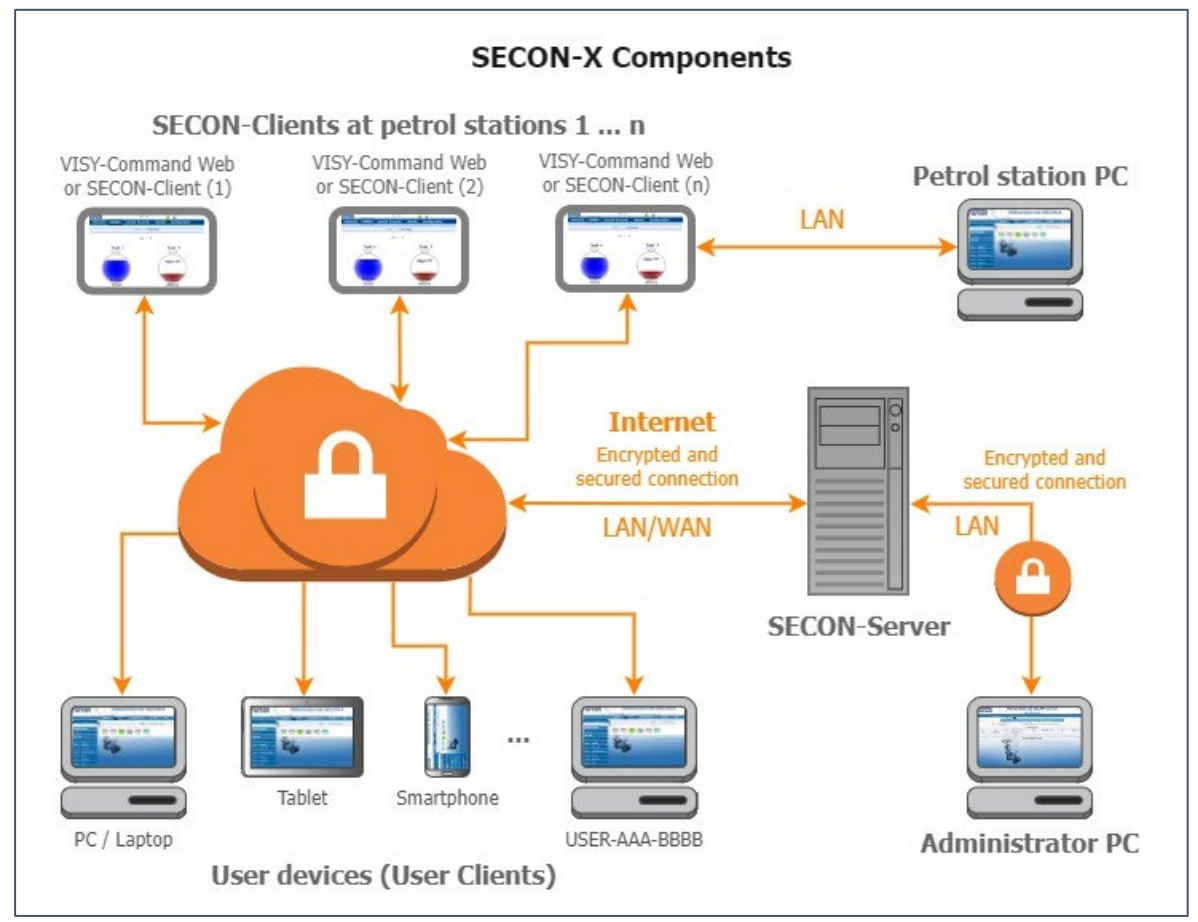

- The term "SECON-Client" is used synonymously for the SECON-Client devices with VISY-Command/VAPORIX-Control and for the VISY-Command Web.
- A network connection is required for the SECON-X components.
- The access to the SECON-Server should preferably be done with the Internet browsers Mozilla Firefox, Google Chrome, or Apple Safari.
- For the web access to the SECON Server or SECON Client, its IP address and the access data (user name and password) are required.

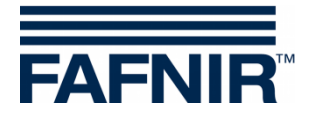

## 1.1 SECON-X documentation

This manual describes the website of the SECON server "Welcome to SECON-Server" with the user access.

| SECON-Client (hardware device)                       | Art. no. 350076 |
|------------------------------------------------------|-----------------|
| SECON-Client Administrator (local and remote access) | Art. no. 350340 |
| SECON-Client User (remote access)                    | Art. no. 350175 |
| SECON-Client User (local access)                     | Art. no. 350263 |
| SECON-Server Installation                            | Art. no. 350112 |
| SECON-Server Administrator                           | Art. no. 350088 |
| SECON-X Autocalibration                              | Art. no. 350342 |
| SECON-X Reconciliation                               | Art. no. 350344 |
| VAPORIX Flow/Control                                 | Art. no. 207083 |
| VISY-Command                                         | Art. no. 207184 |
| VPS pressure sensors                                 | Art. no. 350204 |

# 1.2 Safety Instructions

The SECON-X system is intended for the display, evaluation and storage of petrol station data. Observe and follow all product safety notes and operating instructions. The manufacturer accepts no liability for any form of damage resulting from improper use.

The SECON-X system has been developed, manufactured and tested in accordance with the latest good engineering practices and recognised technical safety regulations. Nevertheless, the system may be a source of danger. The following safety precautions must be observed to reduce the risk of injury, electric shocks, fire or damage to the equipment:

- Do not change or modify the system or add any equipment without the prior consent of the manufacturer.
- Only use original parts. These comply with the technical requirements specified by the manufacturer.
- The installation, operation and maintenance of the devices may only be carried out by qualified personnel.
- Operators, installers and service technicians must comply with all applicable safety regulations. This also applies to any local safety and accident prevention regulations which are not stated in this manual.

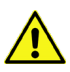

Not observing these safety instructions result in the risk of accident or damages to the system.

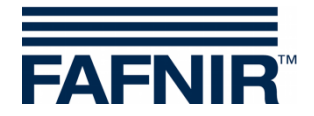

# 2 SECON-Server (User)

On the SECON-Server User website with the title "Welcome to SECON-Server" the data of all filling stations connected to the SECON-Server is shown (level measurement, environmental sensors, VAPOR recovery, alarms and software version).

Depending on the registered **services** (SECON-VAP, SECON-VAP+, SECON-LEV, SECON-LEV+), the related functions are activated, see technical documentation:

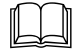

SECON-Client Administrator, chapter "Services", art. no. 350340

#### 2.1 Notes

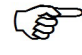

Additional information is sometimes displayed when the mouse moves over individual devices or functions (mouseover).

The measured values are automatically updated approx. every 10 minutes displayed in the "Last update" column. The <Refresh > button can be used to manually refresh the data that is returned by the server after a short processing time.

#### 2.2 Login

Access to the website is password-protected for each individual user.

Please ask the administrator of the SECON-Server for your login data.

- Enter the following IP address in the address line of the Internet browser: <u>https://SECON-Server-IP</u> where "SECON-Server-IP" must be replaced with the IP address of the SECON-Server.
- >> Enter the following login data and confirm with **<Save>**:

| User name: | is generated for each user during the SECON-Server installation or assigned by the administrator |
|------------|--------------------------------------------------------------------------------------------------|
| Password:  | is generated for each user during the SECON-Server installation or assigned by the administrator |

It opens the "Welcome to SECON-Server" web page displaying the logged-in user (USER-...) and the IP address of the SECON-Server (IP:...).

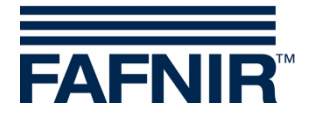

### 2.3 Menu "View"

#### 2.3.1 Table

The list of the connected devices with information about the petrol station, status and connection (online/offline) is displayed here:

| FAFN    | JIR" `         | We            | elcome                                            | to SECON                        | -Server        | USER-063-000      | <ul> <li>IIIIIIIIIIIIIIIIIIIIIIIIIIIIIIIIIIII</li></ul> |
|---------|----------------|---------------|---------------------------------------------------|---------------------------------|----------------|-------------------|---------------------------------------------------------|
| View    | ATG            | Environmental | VAPOR                                             | Configuration                   | Information    |                   |                                                         |
| Table   |                |               | 0                                                 | Your Objects                    | sor            | ted by All Data 🗸 | SECON-ID L                                              |
| OSMap   | - <u>-</u>     |               |                                                   | Address                         |                | Status            | Online                                                  |
| Station |                | 4457          | Petrol St                                         | ation, Street No. 1, 22525, Hai | mburg, Germany | ОК                | yes                                                     |
| 2 ECON  | J-063-0001   - |               | This SECON ( Petrol Station ) was not online yet  |                                 |                |                   | -                                                       |
| 2 5000  | 1.062.0002     | ACTOR         | This SECON ( Patral Station ) was not applied wat |                                 |                |                   |                                                         |

The display can be filtered according to the criteria alarms, IDs, address, and online/offline.

| V                 | iew ATG                                                 | Environmental                                | VAPOR                                             | Configuration                   | <b>Information</b> |            |                                                                                                |
|-------------------|---------------------------------------------------------|----------------------------------------------|---------------------------------------------------|---------------------------------|--------------------|------------|------------------------------------------------------------------------------------------------|
|                   |                                                         |                                              | A                                                 | Your Objects                    | sorted by          | All Data 🗸 | SECON-ID 1 🗸                                                                                   |
| No.               | IDs                                                     |                                              |                                                   | Address                         |                    | Status     | SECON-ID<br>SECON-ID ↓                                                                         |
| 1                 | ECON-063-0003   1                                       | Last -                                       | Petrol S                                          | tation, Street No. 1, 22525, Ha | mburg, Germany     | ОК         | SECON-ID ↑                                                                                     |
| 2                 | ECON-063-0001   -                                       |                                              | This SECON ( Petrol Station ) was not online yet. |                                 |                    |            | Station-ID ↓                                                                                   |
| 3                 | ECON-063-0002   -                                       | A State of the second                        | This SECON ( Petrol Station ) was not online yet  |                                 |                    |            | Station-ID ↑                                                                                   |
| 4                 | ECON-063-0004   -                                       |                                              | This SECON ( Petrol Station ) was not online yet  |                                 |                    |            | City ↓                                                                                         |
| 5                 | ECON-063-0005   -                                       |                                              | This SECON ( Petrol Station ) was not online yet. |                                 |                    |            |                                                                                                |
| 9 FAFI<br>Silemap | IR GmbH - Sensors & Syst<br>I Impressum I AGB I Datensc | ems I Schnackenburgaller 49<br>chutzhinweise | 7 22525 Hamburg I                                 | Tel. +49 40 / 39 82 07-0        |                    |            | Postal Code<br>Postal Code<br>Postal Code †<br>Online / Offline<br>Online only<br>Offline only |

## 2.3.2 OSMap

View of the geographic location of the SECON devices: The display can be filtered by the type of devices (all devices, tanks, VAPORIX, oil separators, environmental sensors):

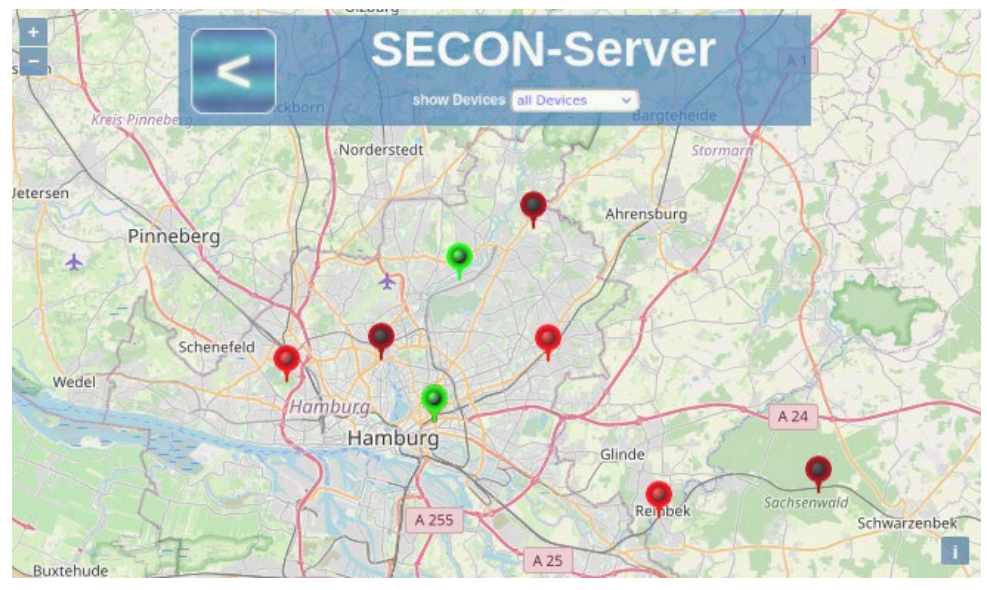

The needle color indicates the device status: green = OK, yellow = warning, red = alarm. With a click (left mouse button) on a needle, the associated station is displayed in the compact representation with the current measured values and alarms.

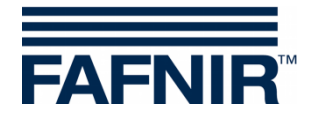

#### 2.3.3 Station

The monitored objects of the petrol station selected in the "Station:" field are displayed here. The display of these objects can be filtered by data, alarms, station, city, ID or online/offline:

| View                           | ATG                                                           | Environmental                                 | VAPOR                    | Configuration                    | Information  |                        |
|--------------------------------|---------------------------------------------------------------|-----------------------------------------------|--------------------------|----------------------------------|--------------|------------------------|
| Select C                       | options                                                       | Station: (1 F                                 | Petrol Station, Street 1 | Your Objects                     | sorted by (A | II Data ♥)(SECON-ID↓♥) |
| Status                         | IDs   Address                                                 | Texa.                                         |                          | All Devices                      |              | Last Update            |
| ECON<br>Petrol Station<br>Hami | OK<br>-063-0003 / 1<br>1, Street No. 1, 2252<br>burg, Germany | 1     2     6     5       1     1     2     1 | 3 59.6 % 442.            | 9% 542.6% 659.6%<br>2 С 1 ОUТРИТ |              | 2023-02-03 10:01:02    |

Clicking on a specific object opens the respective detailed view, see the chapter "Data" in the menus ATG, Environmental Sensors, or VAPOR.

When moving the mouse over an object (tank, environmental sensor, fuelling point) the details are displayed as a floating window, here as an example the **mouseover display of Tank 1**:

| Tank 1 'Super                            | 95'                          |
|------------------------------------------|------------------------------|
| Volume                                   | 10872.1 L                    |
| Volume TC                                | 10924.3 L                    |
| Les Josephanes Construction Construction | 11627.9 L <sup>32</sup> 07-0 |
| Level                                    | 1121.9 mm                    |
| Temperature                              | 11.0 °C                      |
| Water level                              | 55.5 mm                      |
| Density                                  | g/L                          |
| Configuration                            | ı                            |
| Nominal vol.                             | 25000.0 L                    |
| Capacity                                 | 22500.0 L                    |
| Safety vol.                              | 2500.0 L                     |
| Comp. Temperature                        | 15.0 °C                      |
|                                          |                              |

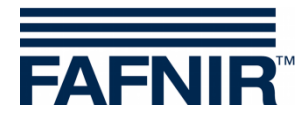

#### 2.4 Menu "ATG"

| FAFN                |            | We               | elcome | to SECON-                             | -Server     | USER-063-0001 IP: 192.168.178.53 |
|---------------------|------------|------------------|--------|---------------------------------------|-------------|----------------------------------|
| View                | ATG        | Environmental    | VAPOR  | Configuration                         | Information |                                  |
|                     | Product qu | ualities         | ATG    | <ul> <li>Product gualities</li> </ul> |             |                                  |
| Defin               | Tanks      | and the second   |        |                                       |             |                                  |
| C FAFNIR Ombi       | Data       | A REAL PROPERTY. |        |                                       |             |                                  |
| Salimup   Universit | Snapshot   |                  | 0      |                                       |             |                                  |
|                     | Sales      |                  | ***    |                                       |             |                                  |

#### 2.4.1 Product Qualities

The defined product qualities of the logged-in user are listed here, including those without measured values, their cumulative volumes and ullage.

| View    | ATG Environmen          | tal VAPOR | Configuration | Information |                |           |  |
|---------|-------------------------|-----------|---------------|-------------|----------------|-----------|--|
|         | ATG > Product qualities |           |               |             |                |           |  |
| ► Defir | ned product qualities   |           |               |             |                |           |  |
| ID      | Name                    | Color     |               | Data        | Measurement va | lues      |  |
| 4       | Begular                 |           | Sta           | tions 0     | Σ ( Volume )   | 0.0 L     |  |
| 1       | Regular                 | 00 00 80  | Ti            | anks 0      | Σ ( Ullage )   | 0.0 l     |  |
| 0       | Sumar 05                |           | Sta           | tions 1     | Σ (Volume)     | 10872.1   |  |
| 2       | Super 95                |           | Т             | anks 1      | Σ(Ullage)      | 11627.9   |  |
| ~       | Discol                  | Direct    |               | tions 1     | Σ ( Volume )   | 9655.9 l  |  |
| 3       | Diesei                  | al Book   | Т             | anks 1      | Σ(Ullage)      | 12844.1 l |  |
|         |                         | A ARR A   | Sta           | tions 1     | Σ (Volume)     | 9593.6    |  |

## 2.4.2 Tanks

The status of the petrol stations, all tanks and fill levels of the logged-in user are displayed here in brief:

| Vi  | ew ATG                                                                       | Environmental | VAPOR                   | Configuration | Information         |             |                                |
|-----|------------------------------------------------------------------------------|---------------|-------------------------|---------------|---------------------|-------------|--------------------------------|
|     |                                                                              |               | Your Objects            |               | sorted by all Tanks | ✓ SECON-ID↓ | ✓ Tank No.↓ ✓                  |
| No. | Status   IDs   Addres                                                        | ss            |                         | Tanks         |                     |             | Last Update                    |
| 1   | OK<br>ECON-063-0003 / 1<br>Petrol Station, Street No. 1,<br>Hamburg, Germany | 22525,        | 2<br>65.2 % 3<br>59.6 % | 42.9% 542.6%  | 6 59.6 %            |             | 2023-02-14 08:42:45<br>Refresh |
|     |                                                                              |               |                         | Page 1 / 1    |                     |             |                                |

Clicking on a specific tank opens the detailed view, see the following chapter "**Data**". When moving the mouse over a tank, the details are displayed as a floating window, here as an example the **mouseover display of Tank 1** 

| Tank 1 'Super                 | r 95'                        |
|-------------------------------|------------------------------|
| Volume                        | 10872.1 L                    |
| Volume TC                     | 10924.3 L                    |
| les Jesso 22525 Hambur Ullage | 11627.9 L <sup>82</sup> 07-0 |
| Level                         | 1121.9 mm                    |
| Temperature                   | 11.0 °C                      |
| Water level                   | 55.5 mm                      |
| Density                       | g/L                          |
| Configuration                 | n                            |
| Nominal vol.                  | 25000.0 L                    |
| Capacity                      | 22500.0 L                    |
| Safety vol.                   | 2500.0 L                     |
| Comp. Temperature             | 15.0 °C                      |
|                               |                              |

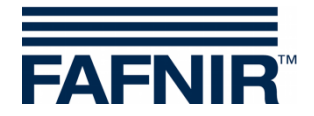

#### 2.4.3 Data

Detailed view of the fuel data of a selected petrol station.

In the selection fields of "**Select Options**" the data of a specific petrol station, a period (start time/date, end time/date), and one or all tanks can be selected for display or download. Details can be expanded or reduced using the plus-minus buttons in the left column:

| v                                                                                     | iew 🚶                                                                                               | ATG          | Environmental                                               | VAPOR                   | Configuration                  | Information              |                                             |  |  |  |
|---------------------------------------------------------------------------------------|----------------------------------------------------------------------------------------------------|--------------|-------------------------------------------------------------|-------------------------|--------------------------------|--------------------------|---------------------------------------------|--|--|--|
|                                                                                       | ATG > Data                                                                                          |              |                                                             |                         |                                |                          |                                             |  |  |  |
| Select Options 🚯 Station: 1   Petrol Station, Street No. 1, 22525, Hamburg, Germany 🗸 |                                                                                                    |              |                                                             |                         |                                |                          |                                             |  |  |  |
|                                                                                       |                                                                                                    | 0            | Start / End Time: 00:00 🗸                                   | Start Date: 📻           | 📰 2023-02-14 End               | Date: 📰 2023-02-15       | Tank: all Tanks                             |  |  |  |
|                                                                                       | ≻ Tanks                                                                                             |              |                                                             |                         |                                |                          |                                             |  |  |  |
|                                                                                       | 48.3 %                                                                                              | 2<br>65.2 %  | <sup>3</sup> 59.6 % <sup>4</sup> 42.9 % <sup>5</sup> 42.6 % | 6 59.6 %                |                                |                          | 2023-02-14 08:42:45<br>Snapshot<br>Download |  |  |  |
|                                                                                       | ➤ Active                                                                                            | Alarms       |                                                             |                         |                                |                          |                                             |  |  |  |
|                                                                                       | No active Alarm(s) in the DB for the selected tank(s). Station: 'ECON-063-0003'                     |              |                                                             |                         |                                |                          |                                             |  |  |  |
|                                                                                       | Calendar   Alarms   Deliveries                                                                      |              |                                                             |                         |                                |                          |                                             |  |  |  |
|                                                                                       | No Alarm(s) / Deliveries in the DB for the selected tank(s) / time window. Station: 'ECON-063-0003' |              |                                                             |                         |                                |                          |                                             |  |  |  |
|                                                                                       | ➤ Alarms                                                                                            |              | No. 41                                                      |                         |                                |                          |                                             |  |  |  |
|                                                                                       |                                                                                                    |              | NO Alarm(                                                   | s) in the DB for the se | lected tank(s) / time window.  | Station: 'ECON-063-0003' |                                             |  |  |  |
|                                                                                       | > Deliver                                                                                           | les          | No Deliveri                                                 | es in the DB for the se | elected tank(s) / time window  | Station: 'ECON-063-0003' |                                             |  |  |  |
|                                                                                       | Diagra                                                                                              |              | No Deliver                                                  |                         | sidered tarin(b) / time mindon |                          |                                             |  |  |  |
|                                                                                       | - Diagra                                                                                            |              |                                                             |                         |                                | _                        |                                             |  |  |  |
|                                                                                       |                                                                                                    |              | Diagram Type: Volume / Del                                  | iveries / Te 🗸          | Show                           |                          |                                             |  |  |  |
|                                                                                       | ≻ Downie                                                                                            | ads          |                                                             |                         |                                |                          |                                             |  |  |  |
|                                                                                       | XML-File Content: Inventories  Show Download                                                        |              |                                                             |                         |                                |                          |                                             |  |  |  |
|                                                                                       | ➤ Static I                                                                                          | eak Detectio | n                                                           |                         |                                |                          |                                             |  |  |  |
|                                                                                       |                                                                                                    |              | No SLD-Da                                                   | ta in the DB for the se | elected tank(s) / time window  | Station: 'ECON-063-0003' |                                             |  |  |  |
|                                                                                       | ≻ Sales                                                                                             |              |                                                             |                         |                                |                          |                                             |  |  |  |
|                                                                                       | No.                                                                                                 |              | Tank                                                        | Inform                  | ation Vol                      | ume TC [L] Volum         | ie [L] Mass [kg]                            |  |  |  |

**Tanks**: Compact representation of the tanks with the level display in percent. When you select a specific tank, its detail view opens. With the "**Snapshot**" button, the current data of the selected tanks is displayed in a separate window. With the "**Download**" button, a report is generated for the selected tanks and period and will be downloaded in XML format.

Active Alarms: List of active alarms with a brief description and date

Calendar: List of alarms and deliveries with date and number of alarms

Alarms List of historical alarms with brief description, date and confirmation

Deliveries: List of deliveries with date and delivery details

**Diagrams**: Display of the deliveries or the tank table of a selected tank in graphic representation and tables of measured values

**Downloads**: Display of the tank data in a separate browser window, or as a download in XML format

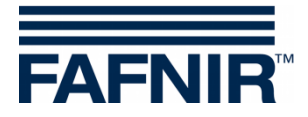

**Static Leak Detection**: The Static Leakage Detection is used to check the tank levels for possible losses caused by leakage or theft while the station is closed (e.g. overnight)!

Sales: Info on the volume and mass sold of each tank

#### 2.4.4 Snapshot

Like the "Data" menu, the "Snapshot" menu contains the current data of the logged-in user, which additionally can be filtered and sorted here according to various criteria. The sorted data is displayed in a separate window with the "**Show**" button or can be downloaded in XML format with "**Download**":

| View   | ATG                                  | tal VAPOR Configuration        | Information   |            |
|--------|--------------------------------------|--------------------------------|---------------|------------|
|        | -0-3-4                               | ATG ≻ Snapshot                 |               |            |
|        | Data sorted by: SECON-ID             | ↓ ✓ Tank No.↓ ✓                | Show Download |            |
| Tank   | Product name                         | date-time                      | Volume [L]    | Ullage [L] |
| ECON-0 | 63-0003   1   Petrol Station, Street | No. 1, 22525, Hamburg, Germany |               |            |
| 1      | Super 95                             | 2023-01-27T10:01:19Z           | 10872.1       | 11627.9    |
| 2      | Super E10                            | 2023-01-27T10:01:19Z           | 14673.8       | 7826.2     |
| 3      | Super Plus                           | 2023-01-27T10:01:19Z           | 13413.8       | 9086.2     |
| 4      | Diesel                               | 2023-01-27T10:01:19Z           | 9655.9        | 12844.1    |
| 5      | BioDiesel                            | 2023-01-27T10:01:19Z           | 9593.6        | 12906.4    |
| 6      | LPG                                  | 2023-01-27T10:01:19Z           | 576.6         | 3423.4     |

#### 2.4.5 Sales

The "Sales" menu contains the sales data provided by the POS (tank, product quality, time, delivery quantity) of the registered user, which can be filtered and sorted here according to various criteria. The sorted data is displayed in a separate window with the "**Show**" button or can be downloaded in XML format with "**Download**":

| View | ATG         | Environmental       | VAPOR            | Configuration       | (Information |  |
|------|-------------|---------------------|------------------|---------------------|--------------|--|
|      |             | - 10                |                  | ATG > Sales         |              |  |
|      | Start / End | Time: 00:00 V Start | : Date: 🚃 2023-0 | 11-01 End Date: 202 | 3-01-27      |  |
|      | Data sorte  | show                | Tank No.         | wnload              |              |  |

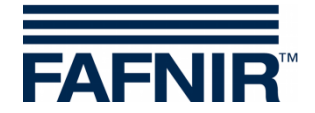

#### 2.5 Menu "Environmental"

All configured environmental sensors of the logged in user are displayed here.

The "Oil Separators" menu contains a summary of the oil separators data. The "Data" menu contains the details of all environmental sensors. After selecting a group (Oil Separators / Data), a new window opens with the data and status display.

| FAFN | IIR" | We             | elcome | to SECON-     | Server      | USER-063-00         | 01 IP: 192.168.178.53 |
|------|------|----------------|--------|---------------|-------------|---------------------|-----------------------|
| View | ATG  | Environmental  | VAPOR  | Configuration | Information |                     |                       |
|      |      | Oil Separators |        | Your Objects  | sorted by   | y 🛛 (All Data 🗸 🗸 🗸 |                       |
| No.  | IDs  | Data           |        | Address       |             | Status              | Online                |

### 2.5.1 Oil Separators

The status of the petrol stations and all oil separators of the logged-in user are displayed here in brief:

| Vi  | ew 🗍 ATG 🔶 E                                                                       | nvironmental | VAPOR | Configuration | Information           |              |                                |
|-----|------------------------------------------------------------------------------------|--------------|-------|---------------|-----------------------|--------------|--------------------------------|
|     |                                                                                    |              |       | Your Objects  | sorted by All Devices | ✓ SECON-ID ↓ | ✓ Device ↓ ✓                   |
| No. | Status   IDs   Address                                                             |              |       | Oil Separato  | rs                    |              | Last Update                    |
| 1   | Alarm<br>ECON-063-0003 / 1<br>Petrol Station, Street No. 1, 22<br>Hamburg, Germany | 525,         |       |               |                       |              | 2023-02-02 13:46:40<br>Refresh |
|     |                                                                                    |              |       | Page 1 / 1    |                       |              |                                |

Clicking on a specific oil separator opens the detailed view, see the following chapter "Data".

When moving the mouse over an oil separator, the details are displayed as a floating window, here as an example the **mouseover display of oil separator 2** 

| Oil Separator 2                           | Abscheider 2'       |
|-------------------------------------------|---------------------|
| Water level                               | 2390.0 mm           |
| Light fL Laver                            | 610.0 mm            |
| Light fl. Volume                          | 3050.01             |
| Light fl. Ullage                          | 1950.01             |
| <ul> <li>Light fl. Temperature</li> </ul> | 18.0 °C             |
| 2                                         |                     |
| Sludge Layer                              | 401.0 mm            |
| Sludge Temperature                        | 18.3 °C             |
| Configura                                 | ation               |
| ReferenceLevel                            | 3000.0 mm           |
| Light fl. Max. Volume                     | 5000.0 L            |
| Light fl. Max. Level                      | 1000.0 mm           |
| Alarm Threshold                           |                     |
| High level, retention                     | 50.0 mm             |
| Light fluid layer too thick               | 800.0 mm            |
| Light fl. too long constant               | 50.0 mm / 21 day(s) |
| Distance to Bottom                        | 1000.0 mm           |
| Alarm Threshold                           |                     |
| Sludge layer too high                     | 400.0 mm            |

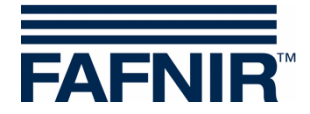

## 2.5.2 Data

Detailed view of the environmental sensor data from a selected petrol station.

In the selection fields of "**Select Options**" the data of a specific petrol station, a period (start time/date, end time/date), and one or all devices can be selected for display or download. Details can be expanded or reduced using the plus-minus buttons in the left column:

| v  | 'iew                                            | ATG           | Environ           | mental         | VAPOR                | Configuration           | Information         | J                   |                                           |
|----|-------------------------------------------------|---------------|-------------------|----------------|----------------------|-------------------------|---------------------|---------------------|-------------------------------------------|
|    |                                                 |               |                   |                | E                    | nvironmental > Data     |                     |                     |                                           |
| Se | lect Onti                                       | ons 📾         | Station:          | 1   Petrol Sta | ation, Street No. 1, | 22525, Hamburg, Germany | ~                   | )                   |                                           |
|    | oor opu                                         | •             | Start / End Time: | 00:00 🗸        | Start Date: 🚾        | 2023-02-02 End Date:    | 2023-02-03 Device:  | Oil Separator 🗸     | No.: All 🗸                                |
|    | ≻ Dev                                           | ices          |                   |                |                      |                         |                     |                     |                                           |
|    | 3 -                                             | 4             | 1 2               |                | 2                    |                         | )il Separator 2     |                     | 23-02-02 14:23:52<br>Snapshot<br>Download |
|    | Image: Sective Alarms                           |               |                   |                |                      | s                       | tatus Alarm         |                     |                                           |
|    | No. Device                                      |               |                   | AI             | arm                  | Start date              | Confirmed           | Stop date           |                                           |
|    | 1 Oil Separator 2                               |               |                   | Sludge layer   | too high             |                         | 2023-02-02 14:01:19 | 2023-02-02 14:01:27 | -                                         |
|    | ► Calendar   Alarms                             |               |                   |                |                      |                         |                     |                     |                                           |
|    |                                                 | Date          |                   | Alarms         |                      |                         |                     |                     |                                           |
|    |                                                 | 2023-02-02    |                   | 2              |                      |                         |                     |                     |                                           |
|    |                                                 |               | Σ                 | 2              |                      |                         |                     |                     |                                           |
|    | ≻ Alaı                                          | rms           |                   |                |                      |                         |                     |                     |                                           |
|    | No.                                             |               | Device            |                | AI                   | arm                     | Start date          | Confirmed           | Stop date                                 |
|    | 2                                               | Oil Separator | 2                 | Sludge layer   | too high             |                         | 2023-02-02 14:01:19 | 2023-02-02 14:01:27 | -                                         |
|    | 1                                               | Oli Separator | 2                 | Sludge layer   | too nign             |                         | 2023-02-02 13.45.20 | 2023-02-02 13:43:37 | 2023-02-02 13:55:55                       |
|    | > Diag                                          | grams         |                   |                |                      |                         |                     |                     |                                           |
|    | Diagram Type: Light fl. Layer   Sludge   🗸 Show |               |                   |                |                      |                         |                     |                     |                                           |
|    | ≻ Dov                                           | vnloads       |                   |                |                      |                         |                     |                     |                                           |
|    |                                                 |               | XML-File Content: | Alarms         | ~                    | Show                    | Dow                 | nload               |                                           |

**Devices**: Compact representation of the environmental sensors. A **warning triangle** signals an existing alarm. When you select a specific device, its detail view opens. With the "**Snapshot**" button, the current data of the selected devices are displayed in a separate window. With the "**Download**" button, a report is generated for the selected devices and period and will be downloaded in XML format.

Active Alarms: List of active alarms with a brief description and date

Calendar alarms: List of alarms with date and number of alarms

Alarms: List of historical alarms with brief description, date and confirmation

**Diagrams**: Graphical display of selectable oil separator data and tables of measured values, e.g. for light liquid layer, sludge, water and associated oil separator alarms

**Downloads**: Display of alarms, events and logbook entries in a separate browser window, or download in XML format

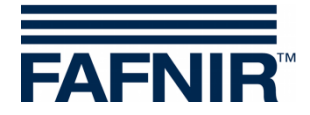

## 2.5.3 Oil Separator Diagram

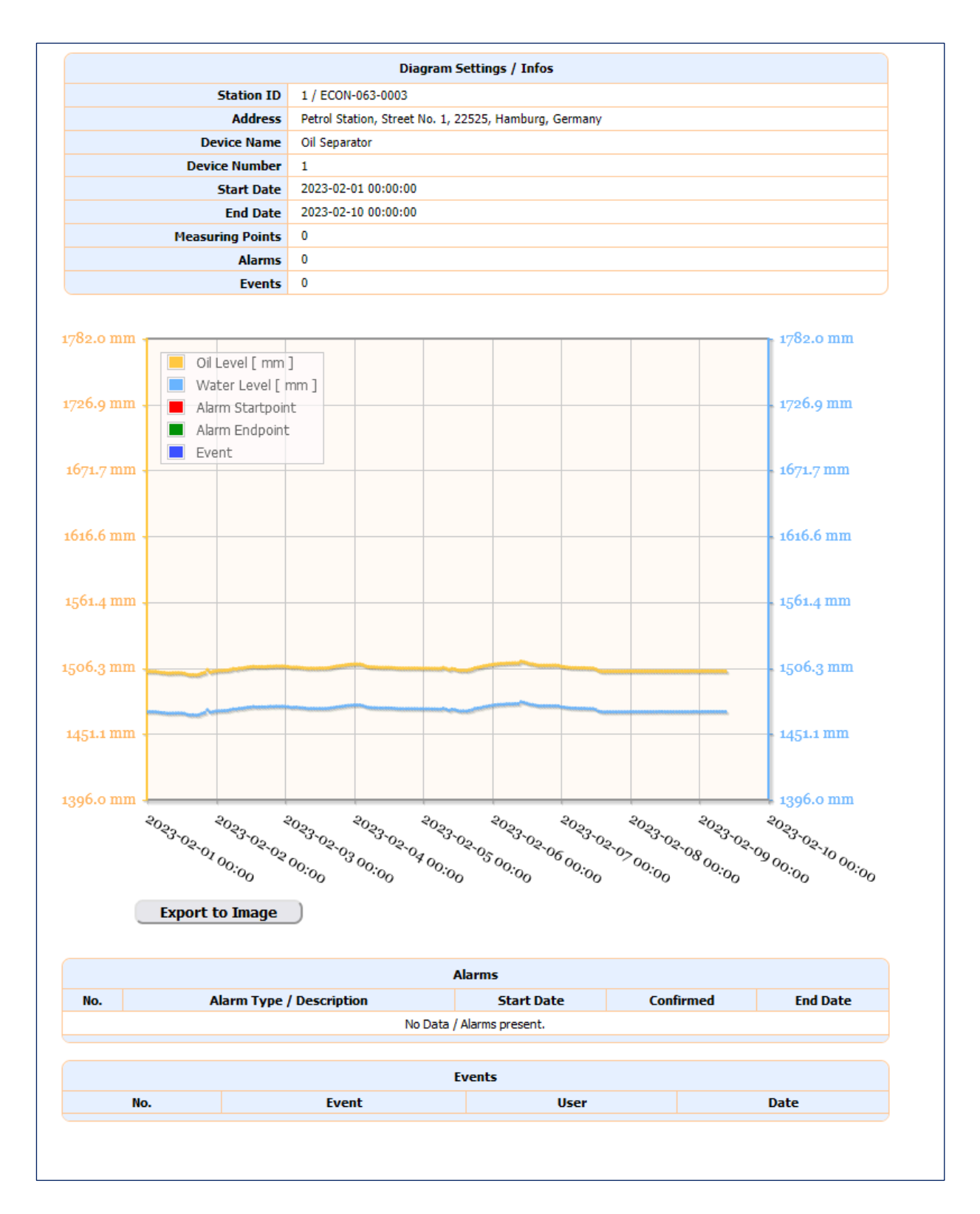

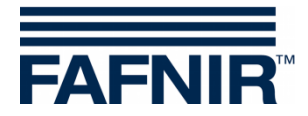

#### 2.6 Menu "VAPOR"

| FA  | FNIR              | We            | Icome to SECON-Server |               |                    | USER-999-0007 IP: 172.28.100.61 |               |
|-----|-------------------|---------------|-----------------------|---------------|--------------------|---------------------------------|---------------|
| Vi  | ew ATG            | Environmental | VAPOR                 | Configuration | Information        |                                 |               |
|     |                   |               | Fuelling Points       | cts           | sorted t           | oy (All Data 🗸)                 | Online only 🗸 |
| No. | IDs               |               | Data                  | 5             |                    | Status                          | Online        |
| 1   | ECON-063-0002   1 | FA            | Snapshot              | 49c, D-22525, | , Hamburg, Germany | ок                              | connect       |

## 2.6.1 Fuelling Points

The fuelling points of all petrol stations are listed here with alarm indication:

| Vie | w ATG                                                                 | Environmental   | VAPOR | <b>Configuration</b> | Information |                                   |
|-----|-----------------------------------------------------------------------|-----------------|-------|----------------------|-------------|-----------------------------------|
|     |                                                                       |                 |       | Your Objects         | sorted by   | All Fuelling Poi ♥) (SECON-ID↑ ♥) |
| No. | Status   IDs   Add                                                    | dress           |       | Fuelling Points      | 5           | Last Update                       |
| 1   | OK<br>ECON-063-0003 /<br>Petrol Station, Street No.<br>Hamburg, Germa | 1 1, 22525, iny | 2     |                      |             | 2023-02-03 13:51:50<br>Refresh    |
|     |                                                                       |                 |       | Page 1 / 1           |             |                                   |

Clicking on a specific fuelling point opens the detailed view, see the following chapter "Data".

When moving the mouse over a fuelling point, the details are displayed as a floating window, here as an example the **mouseover display FP 1** 

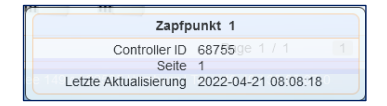

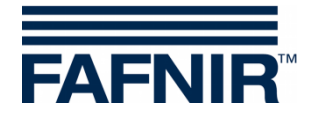

### 2.6.2 Data

Detailed view of the fuelling point data from a selected petrol station.

In the selection fields of "Select Options" the data of a specific petrol station, a period (start time/date, end time/date), and one or all fuelling points can be selected for display or down-load.

Details can be expanded or reduced using the plus-minus buttons in the left column:

| View                                                                                                    | ATG                                                                                             | Environmental                | VAPOR                  | Configuration                    | Information            |                     |  |  |  |  |  |
|----------------------------------------------------------------------------------------------------|-------------------------------------------------------------------------------------------------|------------------------------|------------------------|----------------------------------|------------------------|---------------------|--|--|--|--|--|
|                                                                                                    |                                                                                                 | 100                          |                        | VAPOR > Data                     |                        |                     |  |  |  |  |  |
| Salact Opti                                                                                                    |                                                                                                 |                              |                        |                                  |                        |                     |  |  |  |  |  |
| Select Opti                                                                                                    | ons 😽                                                                                           | Start / End Time: 00:00 🗸    | Start date: 🚦          | 2023-02-06 Stop d                | ate: 2023-02-07        | Fuelling Point: 1   |  |  |  |  |  |
| 📕 > Fue                                                                                                    | lling Points                                                                                    |                              |                        |                                  |                        |                     |  |  |  |  |  |
| 1                                                                                                    | 2                                                                                               |                              |                        |                                  |                        | 2023-02-06 07:35:50 |  |  |  |  |  |
| Image: Act and a second second se | Active Alarms                                                                                   |                              |                        |                                  |                        |                     |  |  |  |  |  |
|                                                                                                    | No active Alarm(s) in the DB for the selected FP(s). Station: 'ECON-063-0002'                   |                              |                        |                                  |                        |                     |  |  |  |  |  |
| _ ≻ Cal                                                                                                    | Calendar   Alarms   Service via Dongle                                                          |                              |                        |                                  |                        |                     |  |  |  |  |  |
|                                                                                                    | No Alarmis) / Service(s) in the DB for the selected FP(s) / time Window. Station: ECON-063-0002 |                              |                        |                                  |                        |                     |  |  |  |  |  |
|                                                                                                    | No Alarm(s) in the DB for the selected EP(s) / time window Station: 'ECON-063-0002'             |                              |                        |                                  |                        |                     |  |  |  |  |  |
| _ ≻ Ser                                                                                                    | vice via Dongle                                                                                 |                              |                        |                                  |                        |                     |  |  |  |  |  |
|                                                                                                    |                                                                                                 | No Service(                  | s) in the DB for the s | elected device(s) / time window. | Station: 'ECON-063-000 | 2'                  |  |  |  |  |  |
| 📃 🥆 Dia                                                                                                    | yrams 🛞                                                                                         |                              |                        |                                  |                        |                     |  |  |  |  |  |
|                                                                                                    | Diagram Type: (Recovery Rate / Fuel F 🗸 Show                                                    |                              |                        |                                  |                        |                     |  |  |  |  |  |
| 📃 > Dov                                                                                                    | nloads                                                                                          |                              |                        |                                  |                        |                     |  |  |  |  |  |
|                                                                                                    |                                                                                                 | XML-File Content: Measured v | alues 🗸                | Show                             | Down                   | load                |  |  |  |  |  |
| 📃 > Sal                                                                                                    | s                                                                                               |                              |                        |                                  |                        |                     |  |  |  |  |  |
|                                                                                                    |                                                                                                 |                              | This                   | option is currently not supporte | d.                     |                     |  |  |  |  |  |

**Fuelling Points**: Compact representation of the fuelling points. A **warning triangle** signals an existing alarm.

Active Alarms: List of active alarms with a brief description and date

Calendar: List of alarms with date and number of alarms

Alarms: List of historical alarms with brief description, date and confirmation

**Diagrams**: Display of the data of a selected fuelling point (recovery rate, fuel flow, temperature) in graphic representation and tables of measured values

**Downloads**: Display of the "Measured values, Services, Alarms, or all" in a separate browser window, or download in XML format

Sales: This option is currently not available

![](_page_15_Picture_0.jpeg)

## **Diagram Fuelling Point 1**

![](_page_15_Figure_2.jpeg)

![](_page_16_Picture_0.jpeg)

#### 2.6.3 Snapshot

The snapshot contains the current vapour recovery data of the logged in user. It can be filtered and sorted according to various criteria. The data is displayed with the "**Show**" button or downloaded with "**Download**":

|                                    | ATG      | Environmental       | VAPOR            | Configuration  | Information |          |
|------------------------------------|----------|---------------------|------------------|----------------|-------------|----------|
|                                    |          |                     | VA               | POR ≻ Snapshot |             |          |
| Data softed by: (Second ) Download | Data sor | rted by: SECON-ID ↓ | ✓ All Fuelling F | Points 🗸       | Show        | Download |

| FP         Side         Controller ID         DateTime         LastRequest         Status |   |       |                     |                     |    | Information |  |  |  |
|-------------------------------------------------------------------------------------------|---|-------|---------------------|---------------------|----|-------------|--|--|--|
| ECON-063-0003   1   Petrol Station, Street No. 1, 22525, Hamburg, Germany                 |   |       |                     |                     |    |             |  |  |  |
| 1                                                                                         | 1 | 22756 | 2023-02-06 08:21:42 | 2023-02-06 08:12:52 | OK | -           |  |  |  |
| 2                                                                                         | 2 | 22756 | 2023-02-06 08:21:42 | 2023-02-06 08:02:49 | OK | -           |  |  |  |

# 2.7 Menu "Configuration"

| FAFNIR |         |               | to SECON- | Server        | USER-063-000 | 1 IP: 192.168.178.53 |            |
|--------|---------|---------------|-----------|---------------|--------------|----------------------|------------|
| View   | ( ATG ) | Environmental | VAPOR     | Configuration | Information  |                      |            |
|        |         |               |           | E-Mail        | sorted       | by All Data 🗸        | SECON-ID L |
| No.    | IDs     |               |           | Alarms        |              | Status               | Online     |

The alarm notification via e-mail is configured in the "**Configuration**" menu. The access to this menu is password-protected.

The alarm configuration is only possible after entering the data of the e-mail account.

>> Select the menu item E-Mail, enter the following login data and confirm with [Save]:

| User:     | fafnir      |
|-----------|-------------|
| Password: | fafnir22765 |

| View | ATG | Environmental | VAPOR          | Configuration        | (Information |  |
|------|-----|---------------|----------------|----------------------|--------------|--|
|      |     |               | Cor            | nfiguration ≻ E-Mail |              |  |
|      |     |               |                | Login                |              |  |
|      |     | Pass          | User:<br>word: |                      |              |  |
|      |     | Reset         |                | Save                 |              |  |

![](_page_17_Picture_0.jpeg)

## 2.7.1 Configuration - E-Mail

For automatic sending of alarm e-mails, the connection data of the SMTP server and the email account must be entered and saved here.

| View  | ATG           | Environmental               | VAPOR                                                                     | Configuration                    | Information |        |  |  |  |
|-------|---------------|-----------------------------|---------------------------------------------------------------------------|----------------------------------|-------------|--------|--|--|--|
|       |               |                             | Cor                                                                       | nfiguration > E-Mail             |             |        |  |  |  |
|       |               | Here You can configur       | e the email, for send                                                     | ling of alarms and / or reports. |             |        |  |  |  |
| Infor | nation / Help | If you delete this config   | If you delete this configuration, you will get no mails and / or reports. |                                  |             |        |  |  |  |
| Sta   | itus / Infos  | THE CONFIGURATIO            | N IS NOT AVAILAB                                                          | LE.                              |             |        |  |  |  |
|       |               |                             |                                                                           |                                  |             |        |  |  |  |
|       |               |                             |                                                                           | SMTP-Server                      |             |        |  |  |  |
|       |               | SMTP-Set                    | rver:                                                                     |                                  | ]           |        |  |  |  |
|       |               | Port number of the SMTP-Ser | rver:                                                                     | 25                               |             |        |  |  |  |
|       |               | 1                           | TLS:                                                                      |                                  |             |        |  |  |  |
|       |               |                             |                                                                           | Login Information                |             |        |  |  |  |
|       |               | Use Lo                      | ogin:                                                                     | <                                |             |        |  |  |  |
|       |               | u                           | lser:                                                                     |                                  |             |        |  |  |  |
|       |               | Passw                       | vord:                                                                     |                                  |             |        |  |  |  |
|       |               |                             |                                                                           | E-Mail                           |             |        |  |  |  |
|       |               | SMTP f                      | rom:                                                                      |                                  |             |        |  |  |  |
|       |               | SMT                         | P to:                                                                     |                                  | li          |        |  |  |  |
|       |               |                             |                                                                           |                                  |             |        |  |  |  |
|       |               |                             | Save                                                                      | / Delete this configuration      |             |        |  |  |  |
|       |               | Reset                       |                                                                           | Save                             |             | Delete |  |  |  |
|       |               |                             |                                                                           |                                  |             |        |  |  |  |

After the data has been saved, automatically a test e-mail is tried to be send to the entered recipient. If the transmission was successful, a corresponding message appears in the status field:

| View )     | ATG      | Environmental           | VAPOR                   | Configuration                    | Information |  |
|------------|----------|-------------------------|-------------------------|----------------------------------|-------------|--|
|            |          |                         | Cor                     | nfiguration > E-Mail             |             |  |
| Informatio | n / Heln | Here You can configu    | re the email, for send  | ting of alarms and / or reports. |             |  |
| momado     | an neip  | If you delete this conf | iguration, you will get | t no mails and / or reports.     |             |  |
|            |          | A test email was sent   | successfully I          |                                  |             |  |
| Status /   | Infos    | This configuration wa   | s saved successfully    | 1                                |             |  |
|            |          | NOW IS THE CONFI        | GURATION COMPLI         | ETE.                             |             |  |

If the e-mail configuration is incorrect, no test e-mail can be sent and a corresponding error message appears in the status field:

 Status / Errors
 An error was detected while sending the e-mail: ([Errno -2] Name or service not known).

![](_page_18_Picture_0.jpeg)

## 2.7.2 Configuration - Alarms

After successful e-mail configuration, the desired alarms can be selected and saved in the "Alarms" submenu:

| View            | ATG                       | Environmental                                                                                                    | VAPOR                                                                                               | Configuration                                                                                                   | Information                                                                 |                         |
|-----------------|---------------------------|----------------------------------------------------------------------------------------------------|----------------------------------------------------------------------------------------------------|----------------------------------------------------------------------------------------------------|-----------------------------------------------------------------------------|-------------------------|
|                 |                           |                                                                                                    | Conf                                                                                                | iguration > Alarms                                                                                              |                                                                             |                         |
| Information / H | Here<br>1. L<br>Help 2. V | You can configure the alarm data,<br>EVEL / Environmental-Alarms c<br>APORIX-Alarms / Warnings c<br>u don't like receive emails with alarn | that will be sent via e<br>onfiguration ( adding<br>onfiguration ( adding<br>n data, please disable | mail. Namely:<br>/ removing ) of LEVEL / Envi<br>/ removing ) of VAPORIX-Ala<br>e all alarms / warnings or dele | ironmental-Alarms<br>arms / Warnings<br>ate this configuration or delete ti | he email configuration. |
| Status / Info   | S THE                     | CONFIGURATION IS COMPLETE                                                                                                    |                                                                                                    |                                                                                                    |                                                                             |                         |
|                 |                           |                                                                                                    |                                                                                                    |                                                                                                    |                                                                             |                         |
|                 |                           |                                                                                                    | LEVE                                                                                                | L / Environmental Alarms                                                                                        |                                                                             |                         |
|                 |                           | 4.6                                                                                                    | Status: ENABLE                                                                                      | D                                                                                                    |                                                                             |                         |
|                 |                           |                                                                                                    | P                                                                                                   | Probe status                                                                                                    |                                                                             |                         |
|                 |                           |                                                                                                    | All:                                                                                                | <b>~</b>                                                                                                    |                                                                             |                         |
|                 |                           |                                                                                                    | Pi                                                                                                  | roduct Alarm                                                                                                    |                                                                             |                         |
|                 |                           | Product Very                                                                                                    | High:                                                                                               |                                                                                                    |                                                                             |                         |
|                 |                           | Product                                                                                                    | tHigh:<br>tLow:                                                                                     |                                                                                                    |                                                                             |                         |
|                 |                           | Product Ver                                                                                                    | y Low:                                                                                              |                                                                                                    |                                                                             |                         |
|                 |                           |                                                                                                    | ١                                                                                                   | Nater alarm                                                                                                    |                                                                             |                         |
|                 |                           | Water Very                                                                                                    | High:                                                                                               |                                                                                                    |                                                                             |                         |
|                 |                           | Water                                                                                                    | r High:                                                                                             | <b>~</b>                                                                                                    |                                                                             |                         |
|                 |                           | Product density                                                                                                    | / high:                                                                                             |                                                                                                    |                                                                             |                         |
|                 |                           | Product densit                                                                                                    | ty low:                                                                                             |                                                                                                    |                                                                             |                         |
|                 |                           | Sump density                                                                                                    | / high:                                                                                             |                                                                                                    |                                                                             |                         |
|                 |                           | Sump densit                                                                                                    | ty low:                                                                                             | <b>~</b>                                                                                                    |                                                                             |                         |
|                 |                           |                                                                                                    | All.                                                                                                | onmental alarms                                                                                                 |                                                                             |                         |
|                 |                           |                                                                                                    | All.                                                                                                |                                                                                                    |                                                                             |                         |
|                 |                           |                                                                                                    | VAP                                                                                                 | ORIX-Alarms / Warnings                                                                                          |                                                                             |                         |
|                 |                           | 5                                                                                                    | Status: ENABLE                                                                                      | D                                                                                                    |                                                                             |                         |
|                 |                           |                                                                                                    | VAI                                                                                                 | PORIX-Alarms                                                                                                    |                                                                             |                         |
|                 |                           | Fueling point not reac                                                                                                    | hable:                                                                                              |                                                                                                    |                                                                             |                         |
|                 |                           | Fueling point switch                                                                                                    | ed off:                                                                                             | <b>~</b>                                                                                                    |                                                                             |                         |
|                 |                           | Switch off timer ru                                                                                                    | VAP                                                                                                 | ORIX-Warnings                                                                                                   |                                                                             |                         |
|                 |                           | VAPORIX-Flow detects                                                                                                    | liquid:                                                                                             |                                                                                                    |                                                                             |                         |
|                 |                           |                                                                                                    | Favo                                                                                                | / Delete this configuration                                                                                     |                                                                             |                         |
|                 |                           |                                                                                                    | SdVe                                                                                                | Delete this configuration                                                                                       |                                                                             |                         |
|                 | (                         | Reset                                                                                                    |                                                                                                    | Save                                                                                                    |                                                                             | Delete                  |
|                 |                           |                                                                                                    |                                                                                                    |                                                                                                    |                                                                             |                         |

### 2.7.3 Alarm - E-Mail

If the selected alarms now occur, e-mails with information about the petrol station concerned and the alarm are sent to the configured recipient:

| Warr                  | ing / Alarm - Information generated by the SECON server   |
|-----------------------|-----------------------------------------------------------|
| Station IDs           | 1   ECON-xxx-xxxx                                         |
| Address               | Petrol Station, Street No. 1, 22525 , Hamburg, Germany    |
| Warning(s) / Alarm(s) | 2023-01-05 09:57:01 Alarm VISY-Stick 2 Sonda non risponde |
| Warning(s) / Alarm(s) | 2023-01-05 09:57:01 Alarm VISY-Stick 2 Sonda non rispo    |

![](_page_19_Picture_0.jpeg)

#### 2.8 Menu "Info"

| FAFN |     | We            | lcome    | to SECON-              | Server           |   | USER-999-0007 | IP: 172.28.101.143 |
|------|-----|---------------|----------|------------------------|------------------|---|---------------|--------------------|
| View | ATG | Environmental | VAPOR    | Configuration          | Information      | ) |               |                    |
|      |     |               | Informat | ion ➤ Software Version | Software Version |   |               |                    |
|      |     | Application   |          |                        | Software License |   |               |                    |

#### 2.8.1 Software Version

| View ATG | Environmental | VAPOR   | Configuration           | Information      |
|----------|---------------|---------|-------------------------|------------------|
|          |               | Informa | tion 🍃 Software Version |                  |
|          | Application   |         |                         | Software Version |
|          | Web-GUI       |         |                         | 2.2.21.12        |
|          | Translation   |         |                         | 2.0.2            |

# 2.8.2 Software Licence

The menu item "Software licence" is not supported yet.

![](_page_19_Figure_7.jpeg)

![](_page_20_Picture_0.jpeg)

Blank Page

![](_page_21_Picture_0.jpeg)

Blank Page

![](_page_22_Picture_0.jpeg)

Blank Page

![](_page_23_Picture_0.jpeg)

FAFNIR GmbH Schnackenburgallee 149 c 22525 Hamburg, Germany T: +49/40/39 82 07–0 E-mail: info@fafnir.com Web: www.fafnir.com